## **APS Processing**

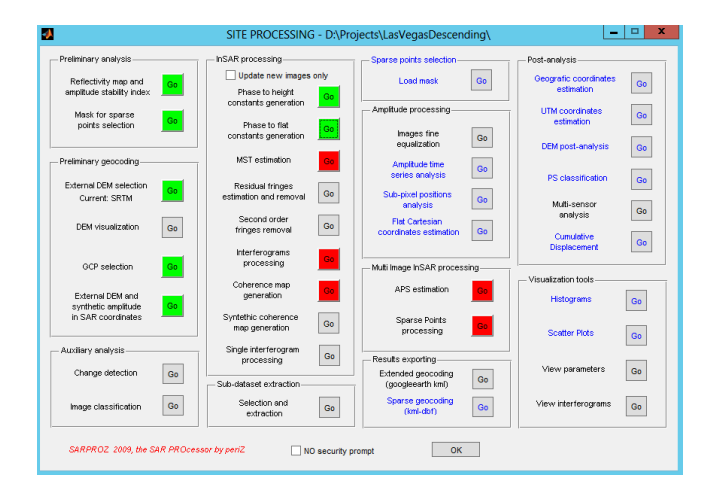

To start the APS processing, press the Go button next to the APS estimation label in the Multi-Image InSAR processing group.

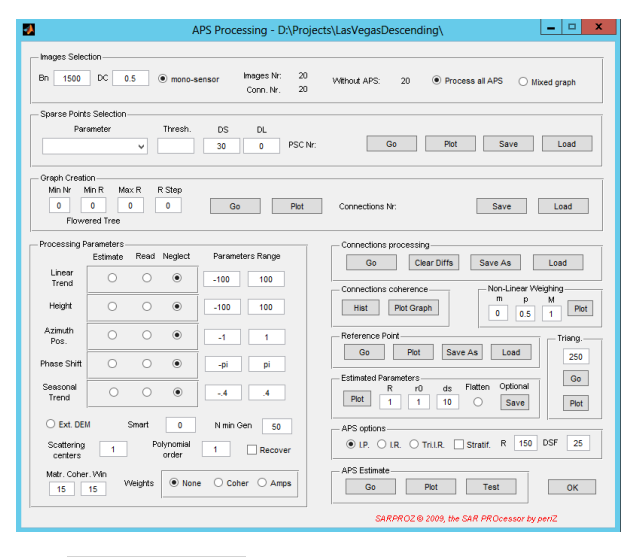

The APS Processing window opens. There are quite a lot of options to choose from. We are going to address the standard parameters step-by-step. In the beginning, we need to select the sparse points used for the processing. For this, we have to select a parameter used for the sparse point selection. There are quite a lot of parameters available. A good standard choice is the Amplitude Stability Index 1 – Sigma/Mu. Therefore, we are selecting Amp. Stab. Index 1 – Sigma/Mu in the Parameters box of the Sparse Points Selection group. As threshold, we enter 0.8 in the Thresh. text box. Then we press Go in the Sparse Points Selection group. Afterwards you can plot the selected points via the Plot button in the Sparse Points Selection group.

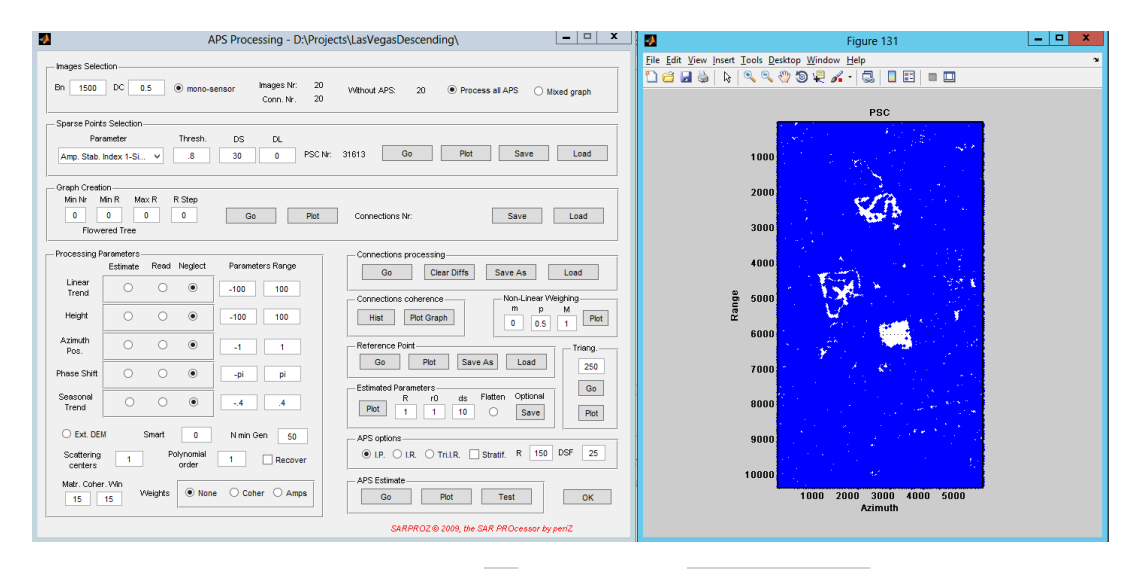

Now, we connect the graph using the Go button in the Graph Creation group. With the standard parameters a Delauny triangulation is used, which should be good in most cases. Afterwards you can plot the selected points via the Plot button in the Graph Creation group.

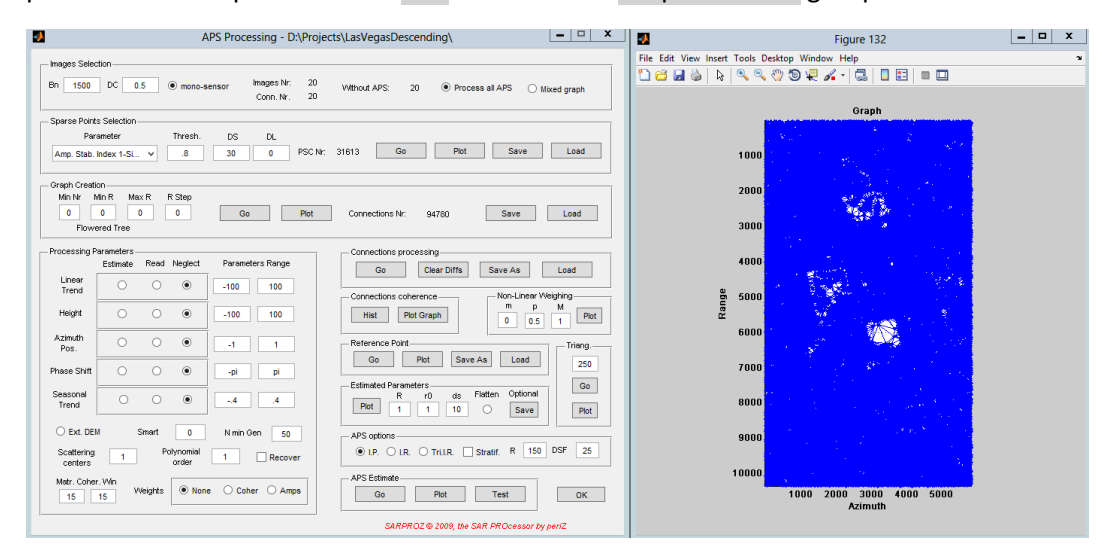

First, we chose some standard parameters for the processing. We estimate the linear trend between - 100 to 100 mm/year and the height between -100 to +100m around the SRTM height. We therefore use the Ext. DEM for the height estimation.

| APS Processing - D:\Projects\LasVegasDescending\                                                         |                                                                                       |           |                  |                                                                    |  |  |  |
|----------------------------------------------------------------------------------------------------|---------------------------------------------------------------------------------------|-----------|------------------|--------------------------------------------------------------------|--|--|--|
| – Images Selectio                                                                                        | Images Selection                                                                      |           |                  |                                                                    |  |  |  |
| Bn 1500                                                                                                  | Bn 1500 DC 0.5 Images Nr: 20 Without APS: 20 Process all APS Mixed graph Conn. Nr. 20 |           |                  |                                                                    |  |  |  |
| - Sparse Points :                                                                                        | Selection                                                                             |           |                  |                                                                    |  |  |  |
| Paran                                                                                                    | Parameter Thresh. DS DL                                                               |           |                  |                                                                    |  |  |  |
| Amp. Stab. Inc                                                                                           | dex 1-Si ♥                                                                            | .8        | 30 0 PSC         | Nr: 31613 Go Plot Save Load                                        |  |  |  |
| – Graph Creation                                                                                         |                                                                                       |           |                  |                                                                    |  |  |  |
| Min Nr Min                                                                                               | IR MaxR                                                                               | R Step    |                  |                                                                    |  |  |  |
| Flowere                                                                                                  | ed Tree                                                                               | 0         | Go Plot          | Connections Nr: 94780 Save Load                                    |  |  |  |
| - Processing Par                                                                                         | ameters                                                                               |           |                  | - Connections processing                                           |  |  |  |
| 1100000                                                                                                  | Estimate Rea                                                                          | d Neglect | Parameters Range |                                                                    |  |  |  |
| Linear                                                                                                   |                                                                                       |           | 400 400          | Go Clear Diffs Save As Load                                        |  |  |  |
| Trend                                                                                                    |                                                                                       |           | -100 100         | Connections coherence Non-Linear Weighing                          |  |  |  |
| Height                                                                                                   | • •                                                                                   | 0         | -100 100         | Hist         Plot Graph         m         p         M         Plot |  |  |  |
| Azimuth                                                                                                  | 0 0                                                                                   | ۲         | -1 1             | Reference Point                                                    |  |  |  |
| PUS.                                                                                                    |                                                                                       |           |                  | Go Plot Save As Load 250                                           |  |  |  |
| Phase Shift                                                                                              | 0 0                                                                                   | ۲         | -pi pi           |                                                                    |  |  |  |
| Seasonal                                                                                                 |                                                                                       |           |                  | Estimated Parameters Go                                            |  |  |  |
| Trend                                                                                                    | 0 0                                                                                   | ۲         | 4 .4             | Plot         1         1         0         Save         Plot       |  |  |  |
| Ext. DEM                                                                                                 | Smart                                                                                 | 0         | N min Gen 50     | - APS options                                                      |  |  |  |
| Scattering 1 Polynomial order 0 LP. O LR. O TriLR. Stratif. R 150 DSF 25                                 |                                                                                       |           |                  |                                                                    |  |  |  |
| Matr Coher )                                                                                             | Metr. Coher Min                                                                       |           |                  |                                                                    |  |  |  |
| 15     15     Weights        • None        Coher        Amps        Go        Plot        Test        OK |                                                                                       |           |                  |                                                                    |  |  |  |
|                                                                                                    |                                                                                       |           |                  | SARPROZ © 2009, the SAR PROcessor by periZ                         |  |  |  |

Afterwards, we press Go in the Connections processing group. This may take a while. After finishing, we check the Histogram and the connections Graph in the Connections coherence group by pressing Hist and Plot Graph.

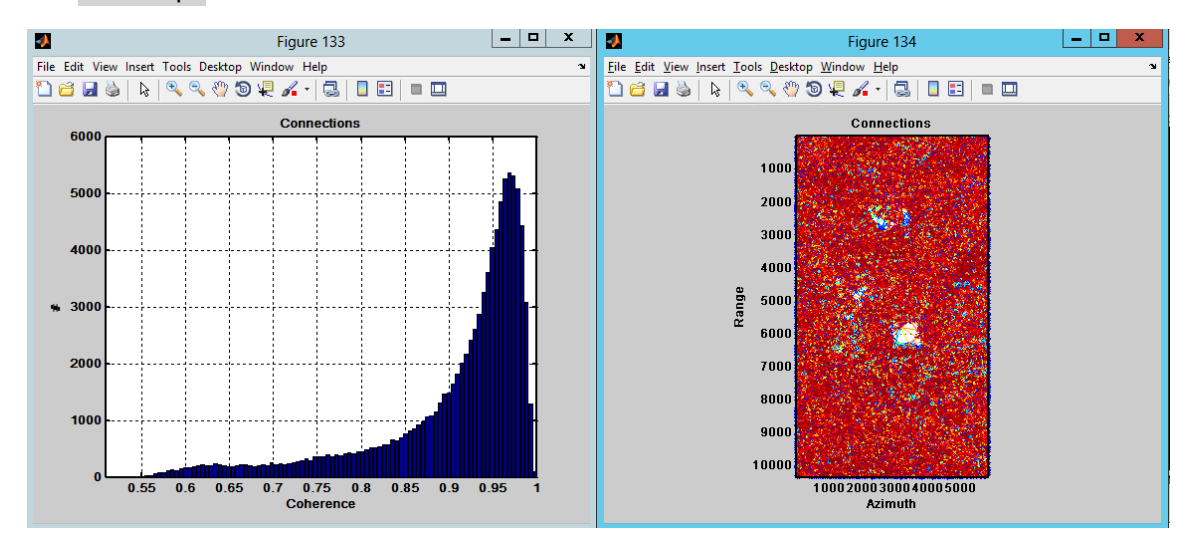

They look good. We keep the standard parameters for the Non-Linear Weighing and press Plot in the Non-Linear Weighing group.

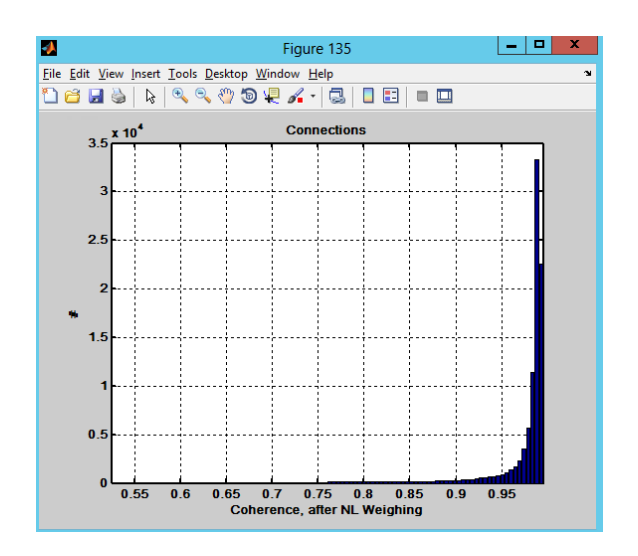

Looks OK, so we can continue. We calculate the reference point by pressing Go in the Reference Point group. Then we estimate the parameters by pressing Plot in the Estimated Parameters group.

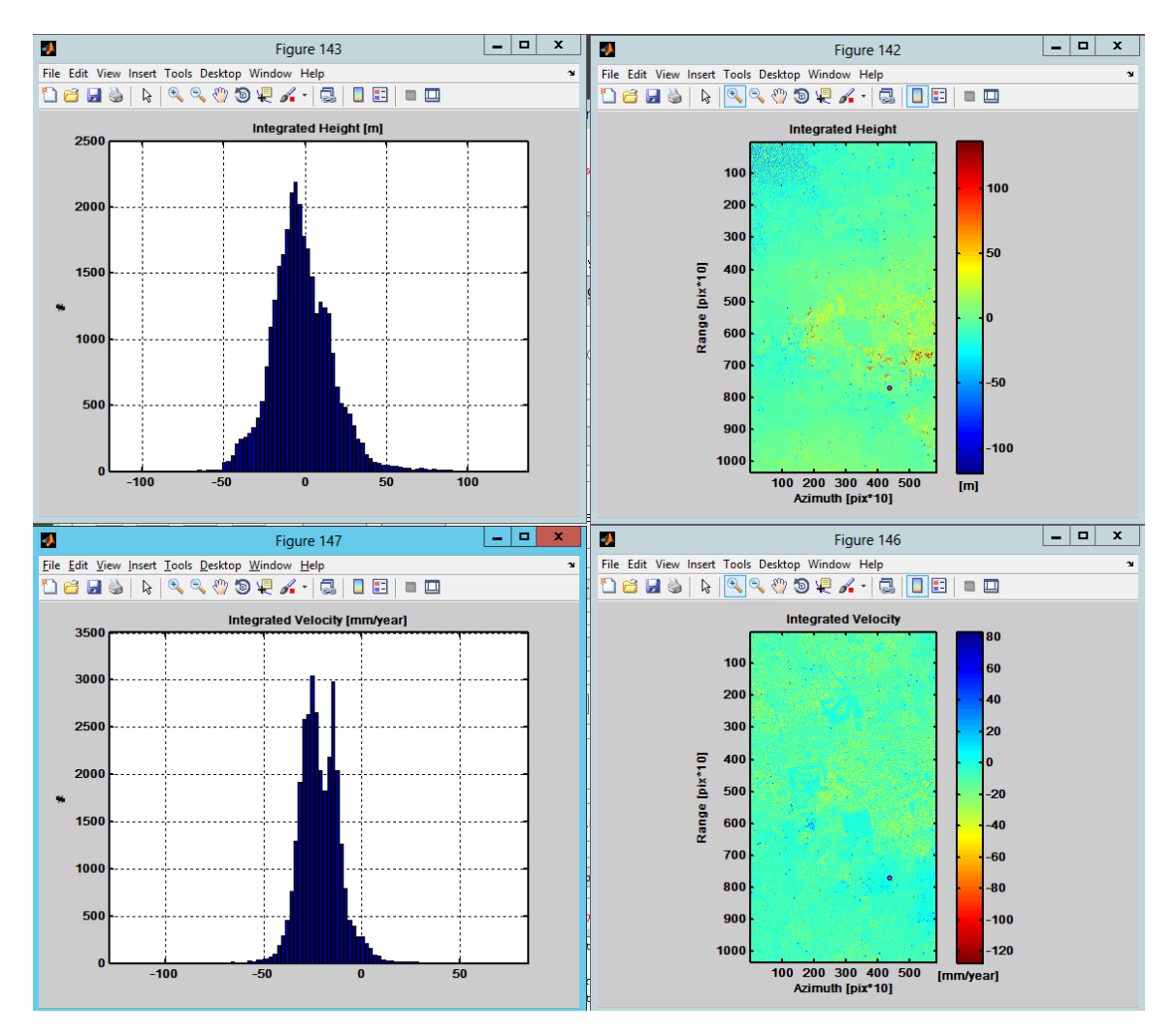

No the difficult part starts. We have to analyze the results and decide if they are OK and we continue, or if we have to adjust some parameters. This is a matter of experience and also requires a willingness to play with the parameters to see their effect. Well, in the results above, the heights look OK, at least we can see some of the high buildings are estimated correctly. However, the velocity is quite noisy and we are not satisfied.

One parameter to adjust easily, without needing a long reprocessing, is the non-linear weighing. We are getting a bit more aggressive and going for 0.7, 0.85, 1

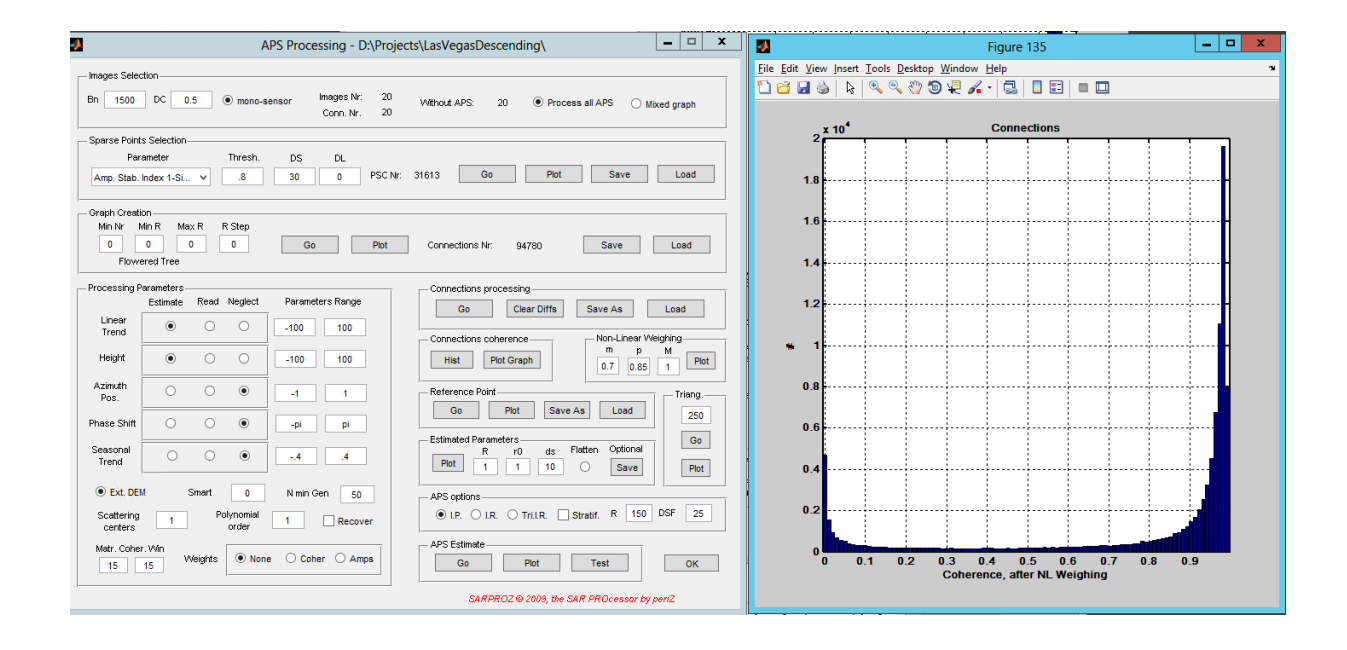

Again we recalculate the reference point and plot the estimated parameters.

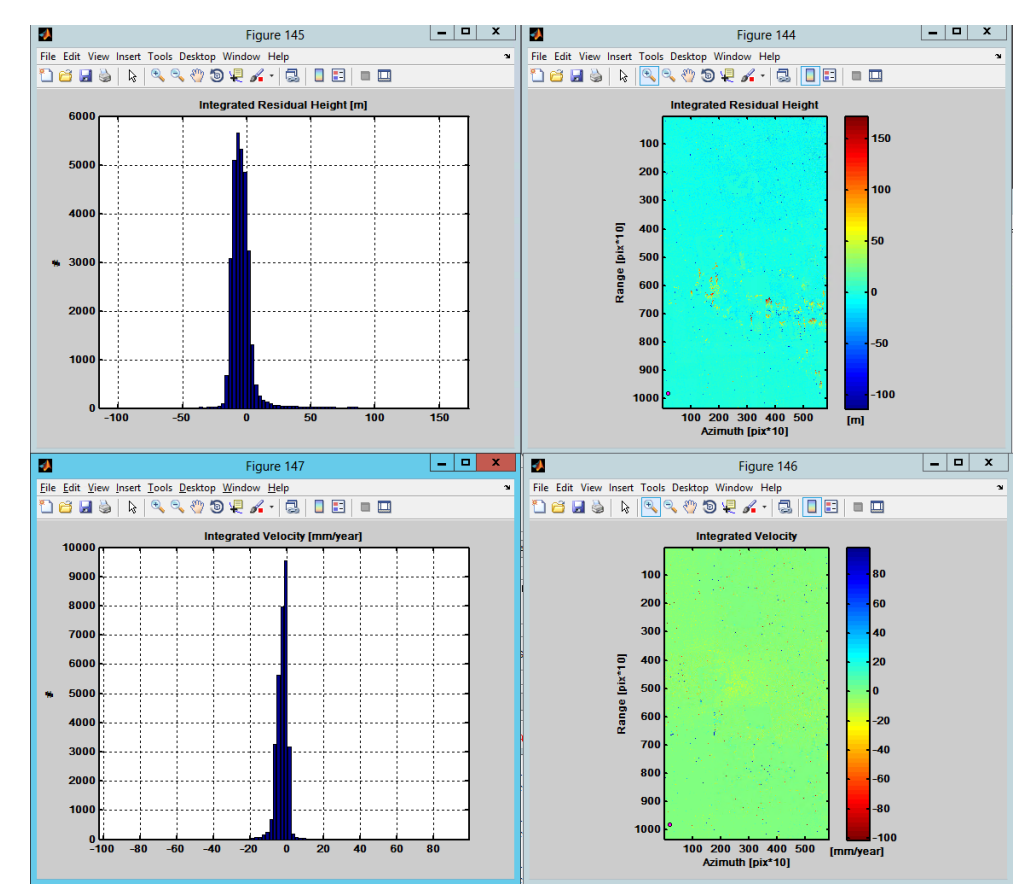

Well, this looks already much better. The histogram of the integrated residual heights is shifted to the left, which might be because the selected reference point is on a building and not on the ground. We can select another reference point by pressing Load in the Reference Point group.

| 2                           | Select File to Open                                                                                                    |                                                                                                    | ×                                                                                                    |
|-----------------------------|----------------------------------------------------------------------------------------------------|----------------------------------------------------------------------------------------------------|----------------------------------------------------------------------------------------------------|
| Look in:                    | MATLAB 🔹                                                                                                    | + 🗈 💣 💷 -                                                                                                    |                                                                                                    |
| Recent places               | Name Atmo. Grafo. Matrinc26.06.2013.13.03.32 Atmo. Grafo26.06.2013.13.03.31 Atmo. Pesi26.06.2013.13.06.35 Atmo. Pesi26.06.2013.13.06.35 AutoConnex AutoConnex | Date modified<br>6/26/2013 1:03 PM<br>6/26/2013 1:03 PM<br>6/26/2013 1:06 PM<br>6/26/2013 4:21 PM<br>6/26/2013 8:47 AM | Type         ^           MATU         MATU           MATU         MATU           MATU         MATU           MATU         MATU           MATU         MATU           MATU         MATU           MATU         MATU           MATU         MATU           MATU         MATU           MATU         MATU           MATU         MATU           MATU         MATU           MATU         MATU |
| Libraries<br>()<br>Computer | AutoRef2 AutoRef3 AutoRef4 AutoRef5 ConceParam                                                                                                    | 6/28/2013 8:47 AM<br>6/28/2013 8:47 AM<br>6/28/2013 8:47 AM<br>6/28/2013 8:47 AM<br>6/28/2013 8:47 AM                  |                                                                                                    |
| Network                     | DefParam  DefMExtension  GCP  III                                                                                                    | 6/25/2013 7:38 AM<br>6/26/2013 11:17 AM<br>6/26/2013 10:06 AM                                                          |                                                                                                    |
|                             | File game:<br>Files of type: MAT-files (* mat)                                                                                                    | •<br>•                                                                                                    | Open<br>Cancel                                                                                                    |

SARProZ is automatically creating five points called AutoRef1 to AutoRef5. We select AutoRef3 and plot the estimated parameters.

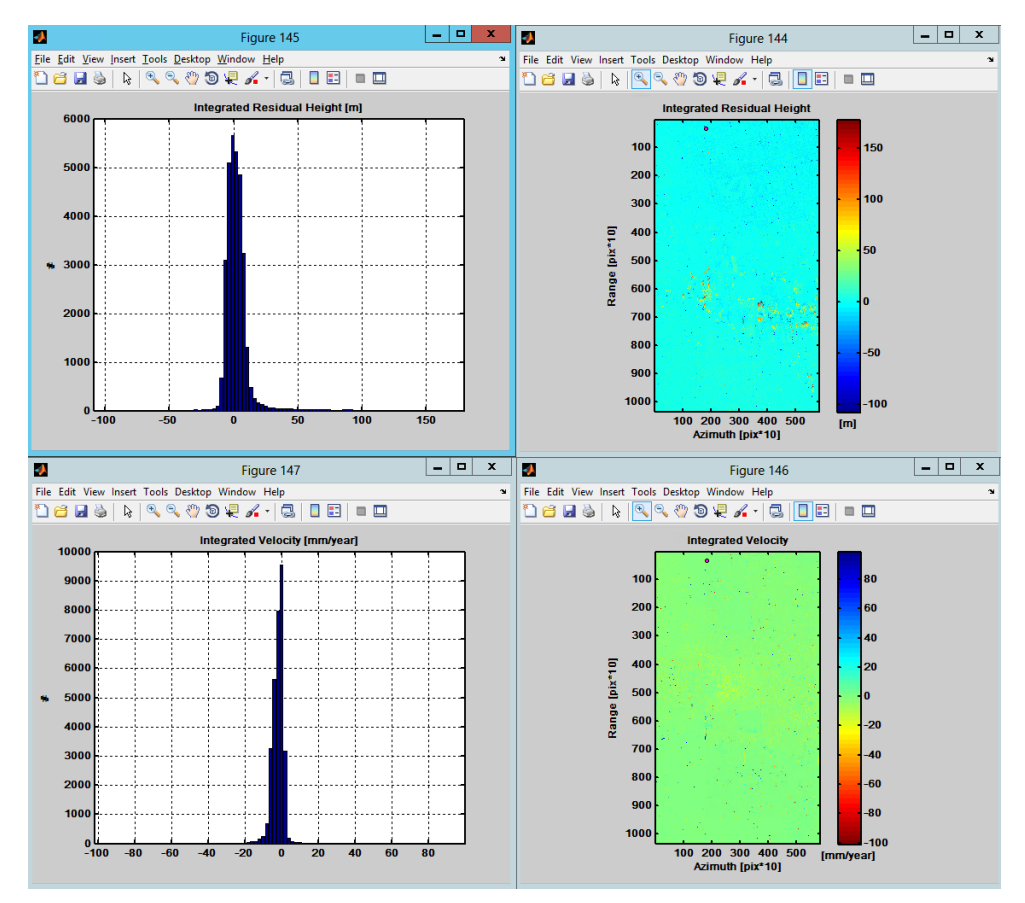

The height shift has gone. The results look OK and we could continue processing. However, we see that in our height estimation, the value of -100 to +100 might not be an optimal choice, because there are quite high buildings in the Las Vegas scene.

We are therefore changing our processing parameters. We are trying to estimate the height from -50 to 150m. We also saw in our first results that the velocity might be not so high. Therefore, we reduce the estimation range from -60 to 60 mm.

|                                                                                                    |                                                                                                    | A         | PS Processing - D:\Pr            | ojects\LasVegasDescending\                                                                                                    |  |  |  |
|----------------------------------------------------------------------------------------------------|----------------------------------------------------------------------------------------------------|-----------|----------------------------------|----------------------------------------------------------------------------------------------------|--|--|--|
| - Images Select                                                                                                    | ion                                                                                                    |           |                                  |                                                                                                    |  |  |  |
| Bn 1500                                                                                                    | DC 0.5                                                                                                    | ● mono-se | nsor Images Nr: 2<br>Conn. Nr. 2 | Without APS: 20      Process all APS      Mixed graph                                                                           |  |  |  |
| -Sparse Points<br>Para<br>Amp. Stab. In                                                                                                    | Selection<br>meter<br>idex 1-Si Y                                                                                                    | Thresh.   | DS DL<br>30 0 PSC                | Nr: 31613 Go Plot Save Load                                                                                                    |  |  |  |
| - Graph Creatio<br>Min Nr Mi<br>0 I<br>Flower                                                                                                    | Min Nr         Max R         R Step           0         0         0         0         Generations Nr:         94780         Save         Load           Flowered Tree         Flowered Tree         Save         Load         Save         Save         Save         Save |           |                                  |                                                                                                    |  |  |  |
| Processing Pa                                                                                                    | rameters<br>Estimate Rea                                                                                                    | d Neglect | Parameters Range                 | Connections processing<br>Go Clear Diffs Save As Load                                                                           |  |  |  |
| Linear<br>Trend                                                                                                    | • 0                                                                                                    | 0         | -60 60                           | Connections coherence Non-Linear Weighing                                                                                       |  |  |  |
| Height                                                                                                    | •                                                                                                    | 0         | -50 150                          | Hist         Plot Graph         m         p         M         Plot           0.7         0.85         1         Plot            |  |  |  |
| Azimuth<br>Pos.                                                                                                    | 0 0                                                                                                    | •         | -1 1                             | Reference Point                                                                                                    |  |  |  |
| Phase Shift                                                                                                    | 0 0                                                                                                    | ۲         | -pi pi                           | Go Prot Save As Load 250                                                                                                    |  |  |  |
| Seasonal<br>Trend                                                                                                    | 0 0                                                                                                    | •         | -4 .4                            | R         r0         ds         Flatten         Optional           Plot         1         1         0         Save         Plot |  |  |  |
| • Ext. DEM                                                                                                    | Ext. DEM Smart 0 N min Gen 50     APS options                                                                                                    |           |                                  |                                                                                                    |  |  |  |
| Scattering 1 Polynomial 1 Recover   I Difference of the second second se |                                                                                                    |           |                                  |                                                                                                    |  |  |  |
| Matr. Coher.                                                                                                    | Win<br>5 Weight                                                                                                    | s 🖲 None  | ○ Coher ○ Amps                   | APS Estimate Go Plot Test OK                                                                                                    |  |  |  |
|                                                                                                    |                                                                                                    |           |                                  | SARPROZ @ 2009, the SAR PROcessor by periZ                                                                                      |  |  |  |

Again we press Go in the Connections processing group to start the process and see the coherence by pressing Hist and Plot Graph in the Connections coherence group.

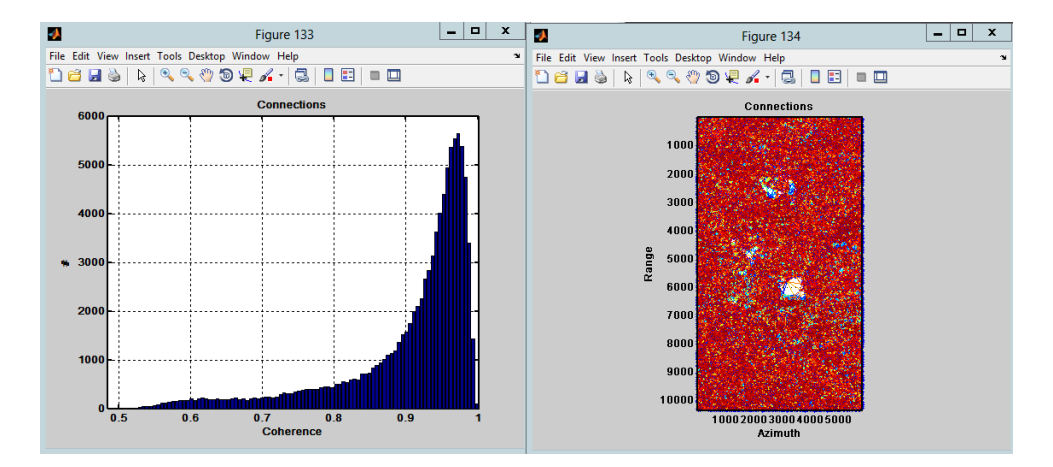

We are still using 0.7, 0.85, 1 for the non-linear weighing.

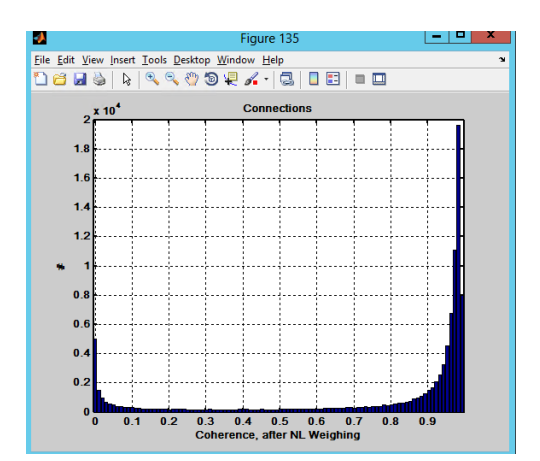

We again select a reference point by pressing Go in the Reference Point group.

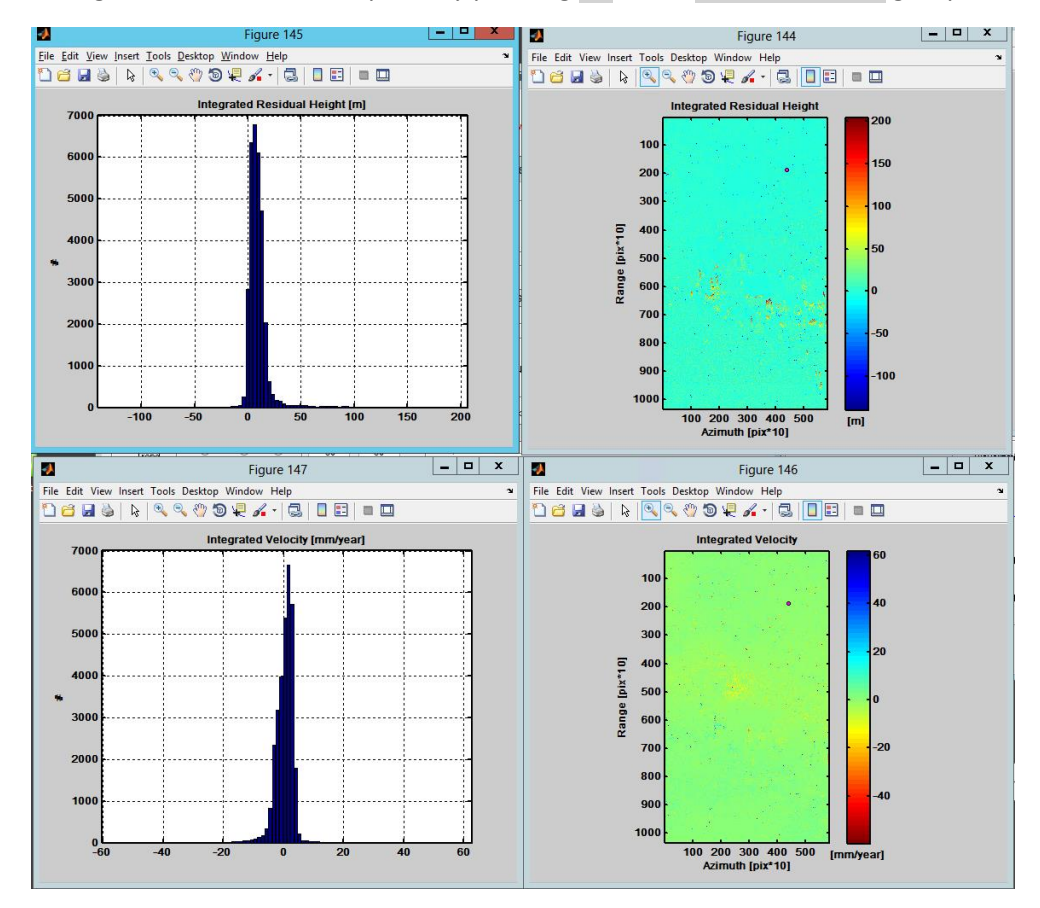

Well, this time we are satisfied with the results. However, we could (and probably should) continue to search for optimal parameters in the above described way.

Finally, we go for the APS processing selecting the right option in APS options. I.P. stands for inverse parameters and is a rather stable estimator for the APS. I.R. stands for inverse residuals and can offer better results in good cases, which means cases with coherent and a large amount of data. Tri. I.R. is using triangulation for the inverse residuals. Stratif. stands for stratified and can be used when different atmospheres in different heights are to be expected. Be aware, that to use this successfully, a larger amount of images is typically necessary.

| <b>4</b>                   |                                                                                                    | A                   | PS Processing - D:\Pro              | pjects\LasVegasDescending\                                                       |  |  |  |
|----------------------------|----------------------------------------------------------------------------------------------------|---------------------|-------------------------------------|----------------------------------------------------------------------------------|--|--|--|
| - Images Selecti           | on                                                                                                    |                     |                                     |                                                                                  |  |  |  |
| Bn 1500                    | DC 0.5                                                                                                    | ◉ mono-se           | ensor Images Nr: 20<br>Conn. Nr. 20 | 0 Without APS: 20                                                                |  |  |  |
| - Sparse Points            | Sparse Points Selection                                                                                                    |                     |                                     |                                                                                  |  |  |  |
| Para                       | neter                                                                                                    | Thresh.             | DS DL                               |                                                                                  |  |  |  |
| Amp. Stab. In              | dex 1-Si ♥                                                                                                    | .8                  | 30 0 PSC                            | Nr: 31613 Go Plot Save Load                                                      |  |  |  |
| Graph Creation             | ۱ <u> </u>                                                                                                    |                     |                                     |                                                                                  |  |  |  |
| Min Nr Mi<br>0 0<br>Flower | Min Nr         Min XR         R         Rstep           0         0         0         0         0         0         0         0         0         0         0         0         0         0         0         0         0         0         0         0         0         0         0         0         0         0         0         0         0         0         0         0         0         0         0         0         0         0         0         0         0         0         0         0         0         0         0         0         0         0         0         0         0         0         0         0         0         0         0         0         0         0         0         0         0         0         0         0         0         0         0         0         0         0         0         0         0         0         0         0         0         0         0         0         0         0         0         0         0         0         0         0         0         0         0         0         0         0         0         0         0 |                     |                                     |                                                                                  |  |  |  |
| Processing Pa              | Processing Parameters     Connections processing                                                                                                    |                     |                                     |                                                                                  |  |  |  |
|                            | Estimate Rea                                                                                                    | d Neglect           | Parameters Range                    | Go Clear Diffs Save As Load                                                      |  |  |  |
| Linear<br>Trend            | • 0                                                                                                    | 0                   | -60 60                              |                                                                                  |  |  |  |
| Height                     | • C                                                                                                    | 0                   | -50 150                             | Connections coherence Non-Linear Weigning<br>m p M<br>Plot Graph 0.7 0.85 1 Plot |  |  |  |
| Azimuth<br>Pos.            | 0 0                                                                                                    | ۲                   | -1 1                                | Reference Point                                                                  |  |  |  |
| Phase Shift                | 0 0                                                                                                    | ۲                   | -pi pi                              | Go Plot Save As Load 250                                                         |  |  |  |
| Seasonal<br>Trend          | 0 0                                                                                                    | ۲                   | 4 .4                                | Plot 1 1 10 Save Plot                                                            |  |  |  |
| Ext. DEM                   | Ext. DEM Smart 0 N min Gen 50     APS options                                                                                                    |                     |                                     |                                                                                  |  |  |  |
| Scattering<br>centers      | 1                                                                                                    | Polynomial<br>order | 1 Recover                           | O LP.                                                                            |  |  |  |
| Matr. Coher.               | Win<br>5 Weight                                                                                                    | s 🖲 None            | O Coher O Amps                      | APS Estimate Go Plot Test OK                                                     |  |  |  |
|                            |                                                                                                    |                     |                                     | SARPROZ © 2009, the SAR PROcessor by periZ                                       |  |  |  |

In our example, we select I.R. because we have a very stable and coherent dataset and we are optimistic. The APS is estimated by pressing Go in the APS Estimate group. Afterwards we can plot through the estimated APS by pressing the Plot button in the APS Estimate group.

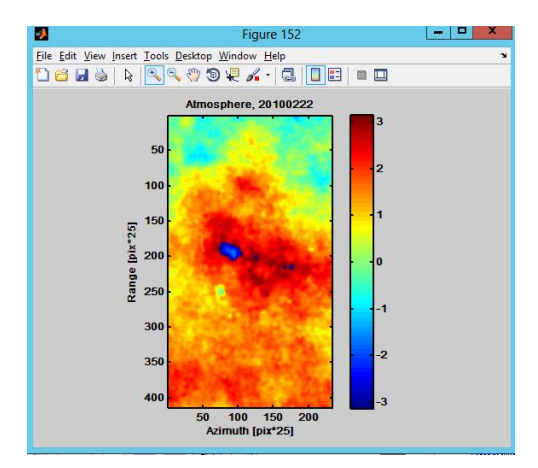

By pressing the Test button in the APS Estimate group, we can get an estimation of the APS estimation quality.

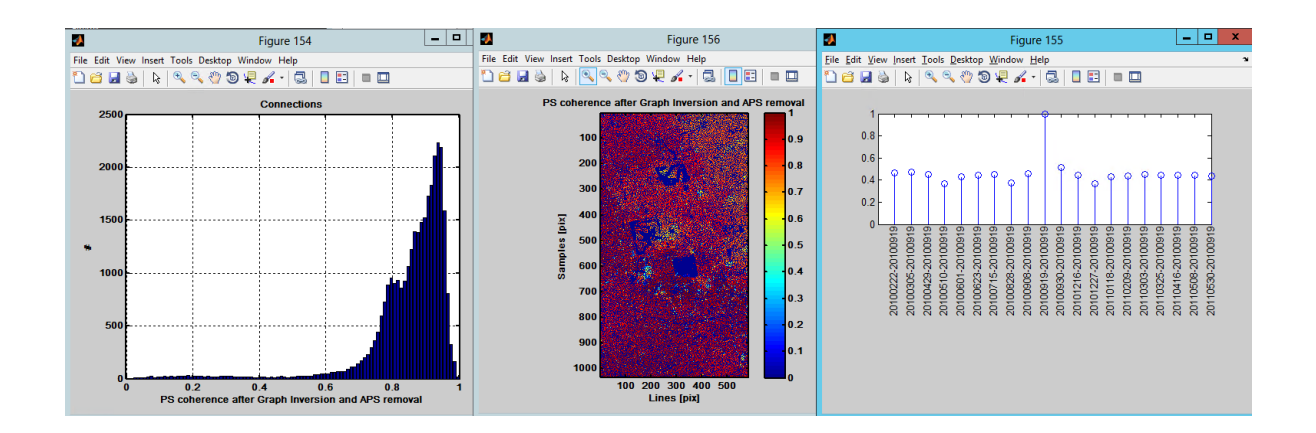

Finally, we can close the APS estimation by pressing the OK button.